# 國立臺北教育大學

# **i**NTUE

# 校務整合資訊系統

# 【 訪客專用 】

# 系統使用手册

版本:2.0

### 中華民國 110 年 12 月

#### (二)校際修課申請

#### 1. 校際選課申請 - 加入課程

加入課程資料時,請按「+加入課程」後,請在單筆或多筆資料 前的「□」上打勾,並按下「■儲存」」鍵,即可順利加入選 取之課程資料。

| 校際修課申請                                                                   | 訪客專區 / 數位服務 / 校際修課申請          |
|--------------------------------------------------------------------------|-------------------------------|
| 校際選課申請 申請紀錄查詢                                                            |                               |
| 塑課資料                                                                     |                               |
| +加入課程<br>1                                                               |                               |
| 開放申請時間<br>日間學制: 2020/07/12 ~ 2020/07/31<br>進修學制: 2020/07/16 ~ 2020/07/31 |                               |
| <sub>進修學制(</sub> 宮):<br>課程名稱為藍色字,表示有〔教學計畫〕可供查詢,請直接點選科目即可查詢〔教學計畫〕。        |                               |
| 顯示 10                                                                    | 關鍵字搜尋:                        |
| ■ 刪除                                                                     |                               |
| □ □ 學年 ♦ 學期 ♦ 開課號 ♦ 修課類別 ♦ 課程名稱 ♦ 課程英文名稱 ♦ 學分數 ♦ 開課系所 ♦ 班級               | ♦ 上課時間 ♦ 授課時數 ♦ 上課教室 ♦ 授課教師 ♦ |
| 無符合條件資料!                                                                 |                               |

|   | 107      | 下學期  | 0402 | 史學方法論<br>(下)   | Historical<br>Methodology II                     | 0 | 社會與區域發展<br>學系 | 3      | =(05,06) | 0 | Y401 |
|---|----------|------|------|----------------|--------------------------------------------------|---|---------------|--------|----------|---|------|
|   | 107      | 下學期  | 0403 | 統計學(下)         | Statistics II                                    | 0 | 社會與區域發展<br>學系 |        | =(03,04) | 0 | B101 |
| 0 | 2<br>107 | 下學期  | 0404 | 歷史文化資產專<br>題研究 | Seminar on<br>Historical<br>Cultural<br>Heritage | 0 | 社會與區域發展<br>學系 |        | _(05,06) | 0 | Y405 |
|   | 107      | 下學期  | 0405 | 觀光行銷學<br>(上)   | Tourism<br>Marketing I                           | 0 | 社會與區域發展<br>學系 |        | _(03,04) | 0 | B101 |
|   | 107      | 下學期  | 0406 | 高齡社會議題分<br>析   | Basic Issues of<br>Aging Societies               | 0 | 社會與區域發展<br>學系 | Ę      | 四(05,06) | 0 | G404 |
|   | 3<br>ফ   | ▶ 離開 |      |                | 上一頁 1                                            | 2 | 345           | 39 下一頁 |          |   |      |

#### 2. 校際選課申請 - 删除

刪除課程資料時,請在單筆或多筆資料前的「□」上打勾,並 按下「■■除」,且在詢問「是否真的要刪除資料?」時選 擇「確認」,即可順利刪除所勾選的資料。

| 校際修課申                                    | 請                                    |                        |                    |                                       |                                    |      | 900C          | 新一代校務整計 | 含資訊系統 /   | <sup>7</sup> 校際選課及校 | 外選課系統     | / 校際修課申請      |
|------------------------------------------|--------------------------------------|------------------------|--------------------|---------------------------------------|------------------------------------|------|---------------|---------|-----------|---------------------|-----------|---------------|
| 校際選課申請                                   | 申請紀錄查訪                               | 0                      |                    |                                       |                                    |      |               |         |           |                     |           |               |
| <b>十</b> 申請                              |                                      |                        |                    |                                       |                                    |      |               |         |           |                     |           |               |
| 選課資料                                     |                                      |                        |                    |                                       |                                    |      |               |         |           |                     |           |               |
| +加入課程                                    |                                      |                        |                    |                                       |                                    |      |               |         |           |                     |           |               |
| 開放申請時間<br>日間學制:202<br>進修學制:202<br>進修學制(署 | 20/07/12 ~ 20<br>20/07/16 ~ 20<br>): | 020/07/31<br>020/07/31 |                    |                                       |                                    |      |               |         |           |                     |           |               |
| 顯示 10                                    | :<br>1                               |                        |                    |                                       |                                    |      |               |         | I         | 闘鍵字授尋:              |           |               |
|                                          | ▲ 周期人                                | 田田 白田 りよ               |                    | 铺印存顶。                                 | 拥积共产农职。                            | 第1至2 | 筆,共2筆         | 1/1 //1 | した田の古田田   | ▲ +亞 #田 #古 ### ▲    | した日本の「空」人 | 4四 合用 水片 百五 一 |
|                                          | 中世界                                  | 1993 874 563           | ▼ 11岁 日本 尖貝 万引 🛛 🖓 | ■ ■ ■ ■ ■ ■ ■ ■ ■ ■ ■ ■ ■ ■ ■ ■ ■ ■ ■ | 林住尖又有得 🛛                           | 學刀毀  | 用酥水竹          | HI MX   | 上 献 时 [8] | ₩ 1文 8末 67 美X ₩     | 上林我美。     | 5支 前木子X 日川 👳  |
| 10                                       | 07 下學期                               | 0405                   |                    | 觀光行 <i>銷學</i><br>(上)                  | Tourism<br>Marketing I             | 0    | 社曾興區域發<br>展學系 |         | _(03,04)  | 0                   | B101      |               |
|                                          | 07 下學期                               | 0406                   |                    | 高齡社會議題<br>分析                          | Basic Issues of<br>Aging Societies | 0    | 社會與區域發<br>展學系 |         | 四(05,06)  | 0                   | G404      |               |

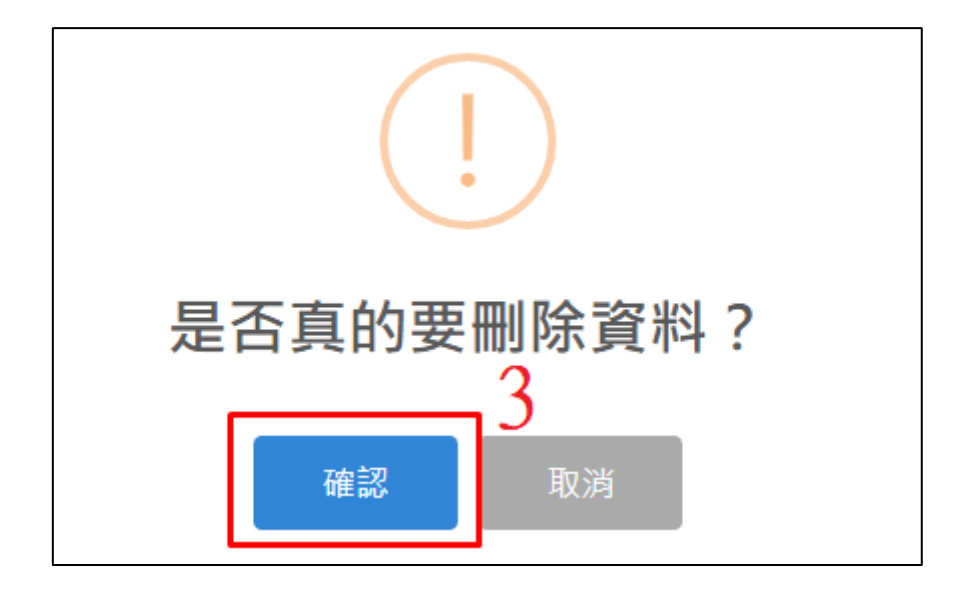

3. 校際選課申請 - 申請

申請校際修課時,請先加入好課程,接著請填寫欄位,有「★」 者為必填欄位;填寫完畢後,請按「◆申請」鍵,即可將校際 修課資料送出申請。

| 申請學生基本資料       |              |               |                |
|----------------|--------------|---------------|----------------|
| 學年<br>107      | 學期<br>下學期    |               |                |
| ★姓名            | 身分證字號(本國生填寫) | 居留證號碼(外國生填寫)  | ★他校學號          |
| ★他校學校<br>-     | ★他校校址<br>▼   |               |                |
| ★學制<br>-       | ★他校系所<br>▼   | <b>★</b> 就讀年級 | ★性別<br>● 男 ○ 女 |
| <b>★</b> Email | ★聯絡電話        | ★聯絡地址         |                |
| <b>十</b> 申請    |              |               |                |

#### 4. 申請紀錄查詢 - 查詢

查詢資料時,請在欄位內輸入搜尋條件,再按下「<br/>
<br/>
<br/>
<br/>
<br/>
<br/>
<br/>
<br/>
<br/>
<br/>
<br/>
<br/>
<br/>
<br/>
<br/>
<br/>
<br/>
<br/>
<br/>
<br/>
<br/>
<br/>
<br/>
<br/>
<br/>
<br/>
<br/>
<br/>
<br/>
<br/>
<br/>
<br/>
<br/>
<br/>
<br/>
<br/>
<br/>
<br/>
<br/>
<br/>
<br/>
<br/>
<br/>
<br/>
<br/>
<br/>
<br/>
<br/>
<br/>
<br/>
<br/>
<br/>
<br/>
<br/>
<br/>
<br/>
<br/>
<br/>
<br/>
<br/>
<br/>
<br/>
<br/>
<br/>
<br/>
<br/>
<br/>
<br/>
<br/>
<br/>
<br/>
<br/>
<br/>
<br/>
<br/>
<br/>
<br/>
<br/>
<br/>
<br/>
<br/>
<br/>
<br/>
<br/>
<br/>
<br/>
<br/>
<br/>
<br/>
<br/>
<br/>
<br/>
<br/>
<br/>
<br/>
<br/>
<br/>
<br/>
<br/>
<br/>
<br/>
<br/>
<br/>
<br/>
<br/>
<br/>
<br/>
<br/>
<br/>
<br/>
<br/>
<br/>
<br/>
<br/>
<br/>
<br/>
<br/>
<br/>
<br/>
<br/>
<br/>
<br/>
<br/>
<br/>
<br/>
<br/>
<br/>
<br/>
<br/>
<br/>
<br/>
<br/>
<br/>
<br/>
<br/>
<br/>
<br/>
<br/>
<br/>
<br/>
<br/>
<br/>
<br/>
<br/>
<br/>
<br/>
<br/>
<br/>
<br/>
<br/>
<br/>
<br/>
<br/>
<br/>
<br/>
<br/>
<br/>
<br/>
<br/>
<br/>
<br/>
<br/>
<br/>
<br/>
<br/>
<br/>
<br/>
<br/>
<br/>
<br/>
<br/>
<br/>
<br/>
<br/>
<br/>
<br/>
<br/>
<br/>
<br/>
<br/>
<br/>
<br/>
<br/>
<br/>
<br/>
<br/>
<br/>
<br/>
<br/>
<br/>
<br/>
<br/>
<br/>
<br/>
<br/>
<br/>
<br/>
<br/>
<br/>
<br/>
<br/>
<br/>
<br/>
<br/>
<br/>
<br/>
<br/>
<br/>
<br/>
<br/>
<br/>
<br/>
<br/>
<br/>
<br/>
<br/>
<br/>
<br/>
<br/>
<br/>
<br/>
<br/>
<br/>
<br/>
<br/>
<br/>
<br/>
<br/>
<br/>
<br/>
<br/>
<br/>
<br/>
<br/>
<br/>
<br/>
<br/>
<br/>
<br/>
<br/>
<br/>
<br/>
<br/>
<br/>
<br/>
<br/>
<br/>
<br/>
<br/>
<br/>
<br/>
<br/>
<br/>
<br/>
<br/>
<br/>
<br/>
<br/>
<br/>
<br/>
<br/>
<br/>
<br/>
<br/>
<br/>
<br/>
<br/>
<br/>
<br/>
<br/>
<br/>
<br/>
<br/>
<br/>
<br/>
<br/>
<br/>
<br/>
<br/>
<br/>
<br/>
<br/>
<br/>
<br/>
<br/>
<br/>
<br/>
<br/>
<br/>
<br/>
<br/>
<br/>
<br/>
<br/>
<br/>
<br/>
<br/>
<br/>
<br/>
<br/>
<br/>
<br/>
<br/>
<br/>
<br/>
<br/>
<br/>
<br/>
<br/>
<br/>
<br/>
<br/>
<br/>
<br/>
<br/>
<br/>
<br/>
<br/>
<br/>
<br/>
<br/>
<br/>
<br/>
<br/>
<br/>
<br/>
<br/>
<br/>
<br/>
<br/>
<br/>
<br/>
<br/>
<br/>
<br/>
<br/>
<br/>
<

| 校際修課申請        |     | 新一代校務整合資訊系統 / 校際選課及校外選課系統 / 校際修課申請 |
|---------------|-----|------------------------------------|
| 校際選課申請申請紀錄查詢  | 1   |                                    |
| ★身分證/居留證號碼    | ★電話 |                                    |
|               |     |                                    |
| <b>Q</b> 查詢 2 |     |                                    |

#### (三)公開課表查詢

1. 進階查詢-查詢

查詢資料時,請在欄位內輸入搜尋條件,再按下「

I

| 公開課表查詢     |                  |          | 訪客專區 / 數位服務 / 公開課表查言 |
|------------|------------------|----------|----------------------|
| 學年         | 學期               |          |                      |
| 110 -      | 上學期              |          |                      |
| 進階查詢 教室課表查 | ā詢 班級課表查詢 教師課表查詢 |          | 1                    |
|            |                  |          | 1                    |
| 部別         | 學制               | 學院       | 泉所                   |
| -          | -                | ·        | • • • •              |
| 開課系所       |                  | 班級       | 學分學程                 |
| -          |                  | •        | ▼ 沒有選取任何項目 ▼         |
| 開課號        | 教師名稱             | 科目名稱     | 全外語授課                |
|            |                  |          | - *                  |
| 場地類型       | 上課教室             | 上課時間     |                      |
| -          | -                | - ↓ 從第 _ | → 節到第 - → 節          |
| 日不問故障研研論   |                  |          |                      |
| 定省開放随知門讀   |                  |          |                      |
|            |                  |          |                      |
|            |                  |          |                      |
| Q 查詢       | 2                |          |                      |

2. 進階查詢-清除查詢

清除查詢資料時,請按下「 詢的資料。

| 公開課表查詢              |           |            | 訪客專區 / 數位服務 / 公開課表查詢 |
|---------------------|-----------|------------|----------------------|
| 學年 學期<br>110 ▼ F嗓期  | •         |            |                      |
| 進階查詢 教室課表查詢 班級課表1   | 查詢 教師課表查詢 |            |                      |
| 部別                  | 學制        | 學院         | <b>影</b> 所           |
|                     | - *       | - •        | - · ·                |
| 開課系所                |           | 斑級         | 學分學程                 |
|                     | ▼         | - <b>v</b> | 沒有選取任何項目 👻           |
| 開課號                 | 教師名稱      | 科目名稱       | 全外語授課                |
|                     |           |            | - · · ·              |
| 場地類型                | 上課教室      | 上課時間       |                      |
| -                   |           | 從第 節到 第    | ( 節                  |
| 是否開放隨班附讀<br>        |           |            |                      |
| Q.查詢 <b> *</b> 清除查詢 |           |            |                      |

▶ 清除查詢

」鍵,即可清除剛剛查

| 3. 教室課堂查詢-查       | 前      |                |
|-------------------|--------|----------------|
| 查詢資料時,按下「         | 教室課表查詢 | 」鍵將頁籤跳到教室課堂查詢, |
| 請在欄位內輸入搜尋<br>料查詢。 | 條件,再按下 | ■ Q查詢 」鍵,即可進行資 |

| 公開課表記                                                  | 查詢                                                                                                    | 訪客專區 / 數位 | 口服務 / 公開課表查詢 |      |   |   |   |  |  |
|--------------------------------------------------------|----------------------------------------------------------------------------------------------------|-----------|--------------|------|---|---|---|--|--|
| 學年                                                     | 學期                                                                                                    |           |              |      |   |   |   |  |  |
| 110                                                    | ▼ 上學期                                                                                                    | •         |              |      |   |   |   |  |  |
| 進階查詢                                                   | y室課表查詢 班級課表                                                                                                    | 查詢 教師課表查詢 |              |      |   |   |   |  |  |
| 所屬大樓                                                   |                                                                                                    | 場地類型      |              | 上課教室 |   |   |   |  |  |
| - 2                                                    | •                                                                                                    |           | *            |      |   |   |   |  |  |
| Q.查詢                                                   | Q 查詢 <b>*</b> 清除查詢                                                                                                    |           |              |      |   |   |   |  |  |
| 說明:<br>1.該節的排課算<br>2.第0N節上課!<br>(1)自上午開始!<br>(2)第0N節開始 | 說明:<br>1.該節的排課資料為藍色字,表示至少有一個課程有〔教學計畫〕可供查詢,請直接點選即可進入查詢〔教學計畫〕。<br>2.第0N節上課時間說明:<br>(1)自上午開始連續上課至DN節者:第0N節時間為12:10-13:00。<br>(2)第0N節開始連續上課至下午者:第0N節時間為12:30-13:20。 |           |              |      |   |   |   |  |  |
|                                                        |                                                                                                    |           | 教室           | 課表   |   |   |   |  |  |
| 節次                                                     | 時間 一                                                                                                    | =         | Ξ            | 四    | 五 | 六 | 日 |  |  |
| OM                                                     | 07 : 10<br>08 : 00                                                                                                    |           |              |      |   |   |   |  |  |

#### 4. 教室課堂查詢-清除查詢

┢ 清除查詢 清除查詢資料時,請按下「 」鍵,即可清除剛剛查 詢的資料。

| 公開課表查    | 适 <b>洵</b>          | 訪客專區 / 數位服務 / 公開課表查詢 |
|----------|---------------------|----------------------|
| 學年       | 學期                  |                      |
| 110      | ▼ 上學期 ▼             |                      |
| 進階查詢 教   | 室課表查詢 班級課表查詢 教師課表查詢 |                      |
| 所屬大樓     | 場地類型                | 上課教室                 |
| -        | · .                 | × - ×                |
| Q 查詢 🖢 清 | 除查詢                 |                      |

5. 班級課堂查詢-查詢

查詢資料時,按下「班級課表查詢」,鍵將頁籤跳到班級課堂查 詢,請在欄位內輸入搜尋條件,再按下「<br/>
<br/>
<br/>
<br/>
<br/>
<br/>
<br/>
<br/>
<br/>
<br/>
<br/>
<br/>
<br/>
<br/>
<br/>
<br/>
<br/>
<br/>
<br/>
<br/>
<br/>
<br/>
<br/>
<br/>
<br/>
<br/>
<br/>
<br/>
<br/>
<br/>
<br/>
<br/>
<br/>
<br/>
<br/>
<br/>
<br/>
<br/>
<br/>
<br/>
<br/>
<br/>
<br/>
<br/>
<br/>
<br/>
<br/>
<br/>
<br/>
<br/>
<br/>
<br/>
<br/>
<br/>
<br/>
<br/>
<br/>
<br/>
<br/>
<br/>
<br/>
<br/>
<br/>
<br/>
<br/>
<br/>
<br/>
<br/>
<br/>
<br/>
<br/>
<br/>
<br/>
<br/>
<br/>
<br/>
<br/>
<br/>
<br/>
<br/>
<br/>
<br/>
<br/>
<br/>
<br/>
<br/>
<br/>
<br/>
<br/>
<br/>
<br/>
<br/>
<br/>
<br/>
<br/>
<br/>
<br/>
<br/>
<br/>
<br/>
<br/>
<br/>
<br/>
<br/>
<br/>
<br/>
<br/>
<br/>
<br/>
<br/>
<br/>
<br/>
<br/>
<br/>
<br/>
<br/>
<br/>
<br/>
<br/>
<br/>
<br/>
<br/>
<br/>
<br/>
<br/>
<br/>
<br/>
<br/>
<br/>
<br/>
<br/>
<br/>
<br/>
<br/>
<br/>
<br/>
<br/>
<br/>
<br/>
<br/>
<br/>
<br/>
<br/>
<br/>
<br/>
<br/>
<br/>
<br/>
<br/>
<br/>
<br/>
<br/>
<br/>
<br/>
<br/>
<br/>
<br/>
<br/>
<br/>
<br/>
<br/>
<br/>
<br/>
<br/>
<br/>
<br/>
<br/>
<br/>
<br/>
<br/>
<br/>
<br/>
<br/>
<br/>
<br/>
<br/>
<br/>
<br/>
<br/>
<br/>
<br/>
<br/>
<br/>
<br/>
<br/>
<br/>
<br/>
<br/>
<br/>
<br/>
<br/>
<br/>
<br/>
<br/>
<br/>
<br/>
<br/>
<br/>
<br/>
<br/>
<br/>
<br/>
<br/>
<br/>
<br/>
<br/>
<br/>
<br/>
<br/>
<br/>
<br/>
<br/>
<br/>
<br/>
<br/>
<br/>
<br/>
<br/>
<br/>
<br/>
<br/>
<br/>
<br/>
<br/>
<br/>
<br/>
<br/>
<br/>
<br/>
<br/>
<br/>
<br/>
<br/>
<br/>
<br/>
<br/>
<br/>
<br/>
<br/>
<br/>
<br/>
<br/>
<br/>
<br/>
<br/>
<br/>
<br/>
<br/>
<br/>
<br/>
<br/>
<br/>
<br/>
<br/>
<br/>
<br/>
<br/>
<br/>
<br/>
<br/>
<br/>
<br/>
<br/>
<br/>
<br/>
<br/>
<br/>
<br/>
<br/>
<br/>
<br/>
<br/>
<br/>
<br/>
<br/>
<br/>
<br/>
<br/>
<br/>
<br/>
<br/>
<br/>
<br/>
<br/>
<br/>
<br/>
<br/>
<br/>
<br/>
<br/>
<br/>
<br/>
<br/>
<br/>
<br/>
<br/>
<br/>
<br/>
<br/>
<br/>
<br/>
<br/>
<br/>
<br/>
<br/>
<br/>
<br/>
<br/>
<br/>
<br/>
<br/>
<br/>
<br/>
<br/>
<br/>
<br/>
<br/>
<br/>
<br/>
<br/>
<br/>
<br/>
<br/>
<br/>
<br/>
<br/>
<br/>
<br/>
<br/>
<br/>
<br/>
<br/>
<br/>

| 公開課表查詢                                                                                                    |              |      |    |   | 訪客專區 / 數( | 立服務 / 公開課表查詢 |  |  |  |
|----------------------------------------------------------------------------------------------------|--------------|------|----|---|-----------|--------------|--|--|--|
| 學年                                                                                                    | 學期           |      |    |   |           |              |  |  |  |
| 110 -                                                                                                    | 上學期          |      |    |   |           |              |  |  |  |
| 进防查询 教室課表查望                                                                                                    | 间 班級課表查詢 教師# | 果表查詢 |    |   |           |              |  |  |  |
| 部別                                                                                                    | 學制           |      | 學院 |   | 条所        |              |  |  |  |
| -                                                                                                    | •            | -    |    | - |           | -            |  |  |  |
| 班別                                                                                                    | 斑級           |      |    |   |           |              |  |  |  |
| 2                                                                                                    | •            |      |    |   |           |              |  |  |  |
| Q.查詢 • 清除查詢                                                                                                    |              |      |    |   |           |              |  |  |  |
| <ul> <li>(3)時:</li> <li>1.該節的媒環資料將至色字,表示至少有一個課程有(就學計畫)可供直說,請查接點這即可進人直測(說學計畫)。</li> <li>2.第UN給上課時間就項:</li> <li>(1)自上午開始遺驗上課至ON前者:第ON前時間為12:10-13:00。</li> <li>(2)第ON簡問倫達施上課至下午者:第ON前時間為12:30-13:20。</li> </ul> |              |      |    |   |           |              |  |  |  |
|                                                                                                    |              | 斑鳥   | 課表 |   |           |              |  |  |  |
| 節次 時間                                                                                                    | -            | Ξ Ξ  | 23 | 五 | 六         | В            |  |  |  |

6. 班級課堂查詢-清除查詢

清除查詢資料時,請按下 詢的資料。

| 公開課表 | 長查詢    |        |        |    | 訪客專區 / 數位服務 / 公開課表查詢 |
|------|--------|--------|--------|----|----------------------|
| 學年   | 學      | 期      |        |    |                      |
| 110  | • -    | 上學期    | •      |    |                      |
| 進階查詢 | 教室課表查詢 | 班級課表查詢 | 教師課表查詢 |    |                      |
| 部別   |        | 學制     |        | 學院 | 系所                   |
| -    |        | •      | Ţ      | -  | - •                  |
| 班別   |        | 班級     |        |    |                      |
|      |        | ~      |        |    |                      |
| Q查詢  | ᇦ清除查詢  |        |        |    |                      |

┢ 清除查詢

| 鍵,即可清除剛剛查

#### 7. 教師課堂查詢-查詢

查詢資料時,按下「教師課表查詢」鍵將頁籤跳到班級課堂查 詢,請在欄位內輸入搜尋條件,再按下「<sup>Q查詢</sup>」鍵,即可進 行資料查詢。

| 公開課表查詢    |               |     | 訪客專區 / 數位服務 / 公開課表查詢 |
|-----------|---------------|-----|----------------------|
| 學年        | 學期            |     |                      |
| 110 .     | ▼ 上學期 ▼       | 1   |                      |
| 進階查詢 教室課表 | 查詢 班級課表查詢 教師課 | 表查詢 |                      |
| 學院        | 系所            | 教師  |                      |
| - 2       | -             | · · | *                    |
| Q 查詢      |               |     |                      |

#### 8. 教師課堂查詢-清除查詢

|         |     | _   🖢 清除查詢 |    |     |       | _  |
|---------|-----|------------|----|-----|-------|----|
| 除查詢資料時, | 請按下 |            | 」鍵 | ,即可 | 「清除剛剛 | 查詢 |
| 的資料。    |     |            |    |     |       |    |

| 公開課表 | 表查詢           |        |   |    |   | 訪客專區 / 數位服務 / 公開課表查詢 |
|------|---------------|--------|---|----|---|----------------------|
| 學年   | 學期            |        |   |    |   |                      |
| 110  | ▼ 上學期         | •      |   |    |   |                      |
| 進階查詢 | 教室課表查詢 班級課表查詢 | 教師課表查詢 |   |    |   |                      |
| 學院   | 系所            |        |   | 教師 |   |                      |
| -    | •             |        | Ŧ |    | - |                      |
| Q查詢  | ┢清除查詢         |        |   |    |   |                      |